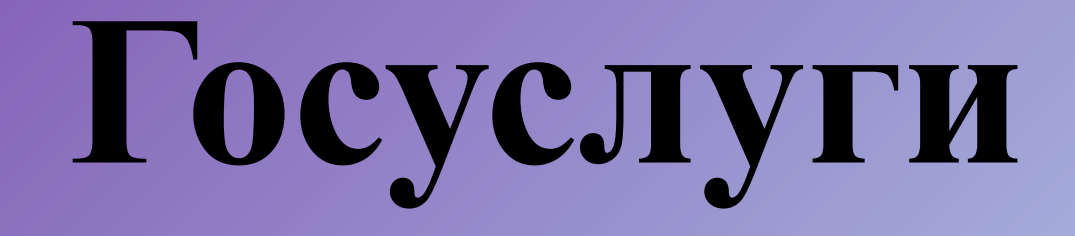

# Лабораторная работа

# Госуслуги. Способы их получения.

- 1. В соответствующих
   органах

   государственной
   власти
   и
   местного

   самоуправления.
- 2. В многофункциональных центрах (МФЦ)
- 3. В электронном виде, на едином портале государственных и муниципальных услуг.

# Госуслуги в электронном виде.

57.gosuslugi.ru

# Регистрация на портале госуслуг.

- Упрощенная (завести аккаунт в Единой системе идентификации и аутентификации (ЕСИА), используя лишь номер мобильного телефона или адрес электронной почты)
- Стандартная (ввод в Личном кабинете (ЛК) даты рождения, СНИЛС и паспортных данных с последующей проверкой информации в ведомственных базах данных)
- Подтвержденная (предъявить паспорт в центрах активации, после чего учетная запись станет подтвержденной. Узнать о ближайшем центре обслуживания, оказывающим необходимую услугу, можно на странице: <a href="https://esia.gosuslugi.ru/public/ra/">https://esia.gosuslugi.ru/public/ra/</a>

#### Личный кабинет

- 1. Избранные услуги
- 2. Мои заявки
- История заявлений
- Черновики заявлений
- ✓ Сообщения в службу поддержки
- 3. Мои данные
- Общие данные
- Уведомления
- 4. Мои события
- 5. Платежи
- Мои счета
- Поиск счетов
- Оплата ЖКХ
- История платежей
- 6. Госпочта

Задание 1. Регистрация на портале. Получение упрощенной учетной записи

- 1. Зайдите на портал <u>http://57.gosuslugi.ru</u>
- 2. В верхнем правом углу страницы найдите вход в личный кабинет
- 3. Кликните по кнопке «Регистрация»
- Ознакомьтесь с Условиями использования и Политикой конфиденциальности

5. Укажите свои Фамилию, Имя и адрес электронной почты, предварительно кликнув по ссылке «У меня нет мобильного телефона», либо номер мобильного телефона

6. На указанную электронную почту придет письмо с проверочной ссылкой, которой можно воспользоваться в течение трех суток. Перейдите по ней. Если для регистрации выбран мобильный телефон, то придет смс с проверочным кодом.

7. Ссылка направит вас на форму, где можно задать пароль для входа в Личный кабинет.

Практическое задание8. Откроетсястраницасистемыидентификациииавторизации,всоответствующиеполявведитеЕ-таіlномер телефона и пароль.

На данном этапе создана упрощенная учетная запись, обеспечивающая доступ к услугам, не требующим обязательного подтверждения личности.

Задание 2. Регистрация на портале. Получение стандартной учетной записи.

Для выполнения этого задания понадобятся СНИЛС и паспортные данные.

1. Зайдите в личный кабинет портала госуслуг под зарегистрированной упрощенной учетной записью. Заполните личные данные в Личном кабинете.

2. После заполнения всех данных будет выполняться автоматизированная проверка введенных данных СНИЛС и паспортных данных путем их поиска в базе данных Пенсионного фонда Российской Федерации и Федеральной миграционной службы Российской Федерации. Такая проверка может занять некоторое время.

- 1. Зайдите на портал <u>http://57/gosuslugi.ru</u>
- Авторизуйтесь на портале, используя учетную запись, полученную при выполнении задания 1.
- 3. Укажите свое местоположение, если оно указано неверно (должно быть: Орловская область)

4. Зайдите в раздел портала «Электронные услуги»

5. Найдите в поиске услугу «Получение информации порядке проведения 0 государственной (итоговой) аттестации обучающихся, освоивших образовательные программы основного общего среднего Ν (полного) общего образования, в том числе B форме единого государственного Экзамена» И перейдите по ссылке:

6. После перехода отобразится карточка услуги

7. Нажмите кнопку «Получить услугу». Выполнится переход на оказание услуги.

8. Последовательно заполняйте поля на портальной форме услуги.

Задание 4. Домашнее задание

1. Зарегистрировать на региональном портале государственных услуг 1-2 членов семьи и представить скриншоты «подтвержденных» учетных записей.